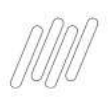

O processo de Informe de Métricas é realizado via autoatendimento no Portal do Cliente.

Acesse o Portal do Cliente no endereço **https://suporte.totvs.com/portal/p/10098/customer-portal-dashboard/dashboard** e faça o login, utilizado e-mail e senha.

Caso não tenha acesso ao portal, deverá entrar em contrato pelo telefone:

(11) 4003-0015 > Opção 7 – Atualização cadastral e cadastrar e-mail e senha para acesso.

 Após o acesso, identifique a opção administrativo e Financeiro e clique em Comprovação de Métricas (a opção do Informe de Métricas será apresentada na tela seguinte).

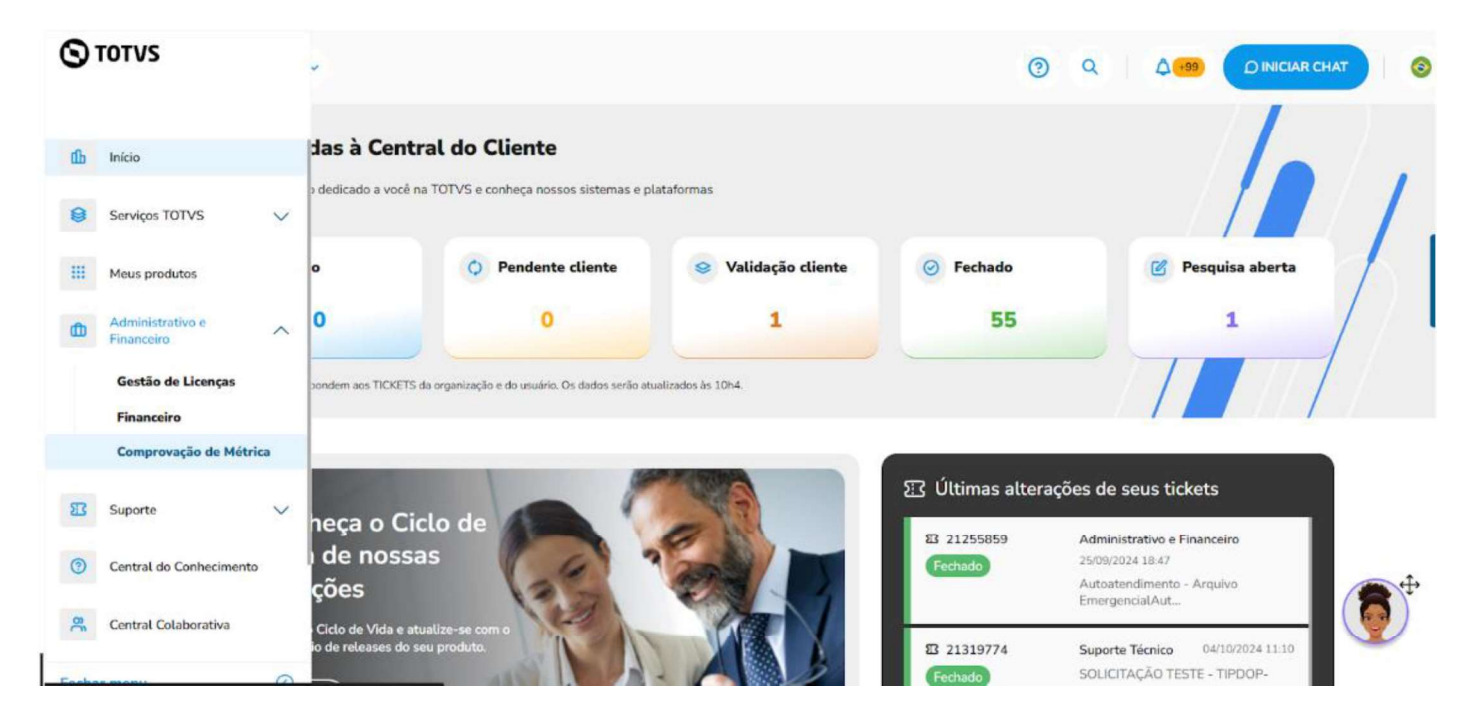

**Observação:** Caso o seu usuário no Portal do cliente, esteja vinculado a mais de uma organização, verifique no canto superior da página se você está logado na organização que possui o contrato corporativo (obrigatório). Caso não esteja, altera para a organização do CNPJ que contratou o licenciamento corporativo.

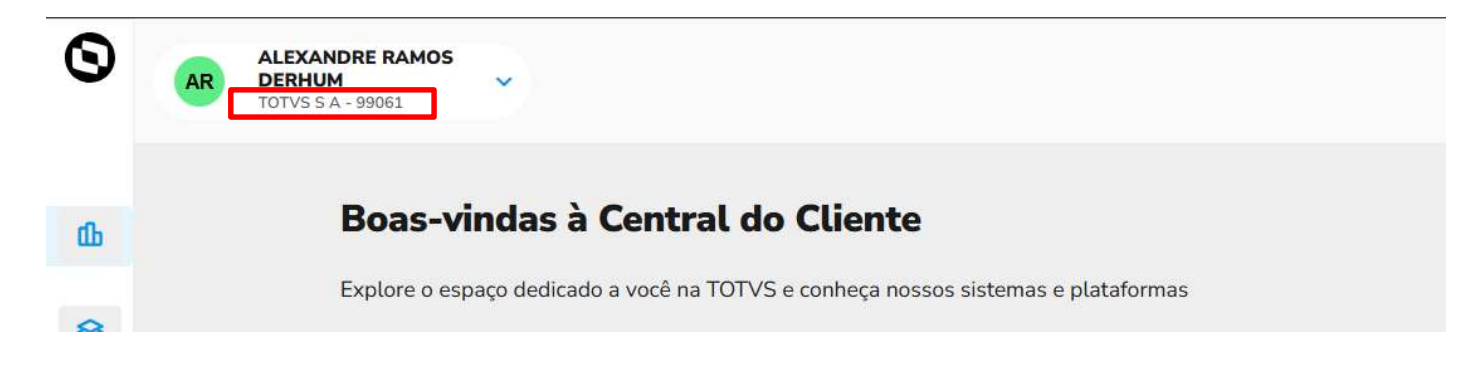

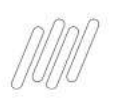

2 Dentro do autoatendimento, clique na opção, **Informe de Métricas – Corporativo:** 

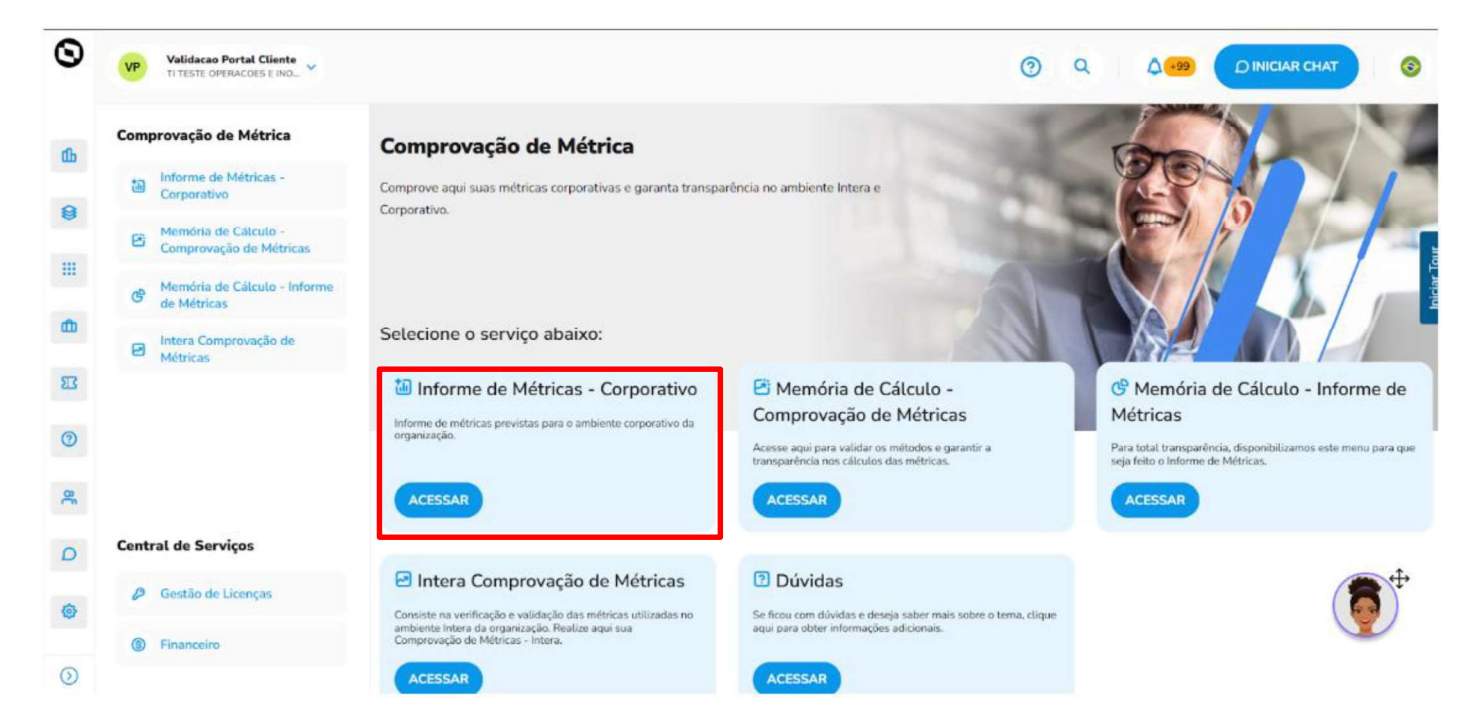

3 – Na tela do **Informe de Métricas** após ler as informações apresentadas, clique no Botão prosseguir:

| HOME > AUTOATENDIMENTO CST > FATURAMENTO CORPORATIVO                                                                                                    |  |  |  |  |  |  |  |
|----------------------------------------------------------------------------------------------------|--|--|--|--|--|--|--|
| Dados do Cliente                                                                                                    |  |  |  |  |  |  |  |
|                                                                                                    |  |  |  |  |  |  |  |
| Código TOTVS: TEXHMP<br>Razão Social: TDI TESTE SUSTENTACAO / INOVACAO<br>CNPJ: 38342172635                                                                                                    |  |  |  |  |  |  |  |
| Faturamento Corporativo - Informe de Métricas                                                                                                    |  |  |  |  |  |  |  |
| Caro cliente                                                                                                    |  |  |  |  |  |  |  |
| O processo de Informe de métrica é rápido e fácil de realizar. Basta informar a métrica conforme o site os solicita, passo a passo, até concluir o processo.<br>A ferramenta funciona de forma on-line e está totalmente integrada ao sistema da companhia, de modo que os dados informados estão em ambiente seguro e serão usados<br>exclusivamente para o cálculo do reajuste corporativo.<br>Em caso de dúvidas ou problemas no acesso entre em contato com o responsável pelo atendimento e relacionamento de sua empresa.<br>Desde já agradecemos pela colaboração. |  |  |  |  |  |  |  |
| Atenciosamente<br>Equipe TOTVS                                                                                                    |  |  |  |  |  |  |  |
| Prosseguir                                                                                                    |  |  |  |  |  |  |  |
| Atenciosamente<br>Equipe TOTVS Prosseguir                                                                                                    |  |  |  |  |  |  |  |

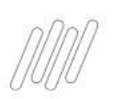

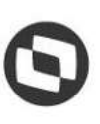

4 - **Insira o CNPJ do Contrato** Corporativo para validar o acesso e clique no Botão prosseguir:

| corporativas. |
|---------------|
|               |
|               |
|               |

5 - Cadastre o valor de métrica de cada uma de suas empresas do grupo, apresentando também o devido tipo de tributação de cada uma delas. Leia o termo de aceite, e em seguida clique em **Li e concordo com o termo de aceite** para dar continuidade ao processo:

| tura                               | mento Corporativo - In                                                                                                | forme de Métricas                                                                                           |                                                                                                    |                                                                                                    |                                                             |                                                                                                    |
|------------------------------------|----------------------------------------------------------------------------------------------------|----------------------------------------------------------------------------------------------------|----------------------------------------------------------------------------------------------------|----------------------------------------------------------------------------------------------------|-------------------------------------------------------------|----------------------------------------------------------------------------------------------------|
| 9                                  | Empresas com CNPJ da n                                                                                                | nesma raiz, deverão som                                                                                     | ar a receita do grupo e                                                                             | informar no CNPJ da empresa principal.                                                                                                    |                                                             |                                                                                                    |
| Гіро                               | CNPJ/CPF/Outros                                                                                                    | Empresa                                                                                                    | Tipo Métrica                                                                                        | Tributação                                                                                                    |                                                             | Valor                                                                                                    |
| PF.                                | 38.342.172/635                                                                                                    | TDI TESTE SUST                                                                                              | Receita Bruta                                                                                       | - SELECIONE A TRIBUTAÇÃO -                                                                                                    | ~                                                           | Digite o valor                                                                                                    |
| NPJ                                | 53.113.791/0001-22                                                                                                    | TOTVS                                                                                                    | Receita Bruta                                                                                       | - SELECIONE A TRIBUTAÇÃO -                                                                                                    | ~                                                           | Digite o valor                                                                                                    |
| rmo de                             | e aceite                                                                                                    |                                                                                                    |                                                                                                    |                                                                                                    |                                                             |                                                                                                    |
| Declar<br>no âm<br>empre<br>declar | ro que acessei este website<br>ibito dos contratos firmados<br>isas do mesmo grupo econô<br>ações do imposto de renda | utilizando a minha senha<br>por mim com a Totvs que<br>mico; e que as receitas l<br>de cada CNPJ (na hipóte | a e alesto, para todos<br>e todas as informaçõe:<br>orutas acima informad<br>ese da métrica contrat | os fins de direito, inclusive para fins de cáli<br>s acima são corretas e verdadeiras; que os<br>as serão por mim comprovadas até 30 de j<br>ada se basear na(s) receita(s) bruta(s)). Ce | culo dos val<br>s CNPJ's infi<br>junho de ca<br>oncordo con | ores a serem cobrados pela Totvs S.A.,<br>ormados são todos pertencentes a<br>da ano, mediante o envio á Totvs das<br>n o termo de aceite (assinatura digital). |

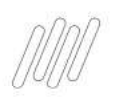

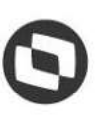

| Código TOTVS:<br>Razão Social:<br>CNPJ:                                                                                                    | TEXHMP<br>TDI TESTE SUSTENTACA<br>38342172635                                                                                                    | )/INOVACAO                                                 |                                                                                           |                                                                                                    |                                                                                                    |                                                                                                    |
|----------------------------------------------------------------------------------------------------|----------------------------------------------------------------------------------------------------|------------------------------------------------------------|-------------------------------------------------------------------------------------------|----------------------------------------------------------------------------------------------------|----------------------------------------------------------------------------------------------------|----------------------------------------------------------------------------------------------------|
| Faturamento Corpo                                                                                                    | ativo - Informe de Métr                                                                                                    | icas                                                       |                                                                                           |                                                                                                    |                                                                                                    |                                                                                                    |
|                                                                                                    | corporativo                                                                                                    |                                                            |                                                                                           |                                                                                                    |                                                                                                    |                                                                                                    |
| Cálculo de Reajust                                                                                                    | e corporativo                                                                                                    |                                                            |                                                                                           |                                                                                                    |                                                                                                    |                                                                                                    |
| Cálculo de Reajusto<br>O reajuste corporativo refe<br>nensais do contrato de ma<br>ncidentes, que serão arca                                                                                     | rente o exercício 2023 foi cale<br>anutenção de software (SMS)<br>dos pelo Cliente.                                                                 | ulado a partir d<br>e prossiga. Trib                       | os dados informados. Ver<br>outos: Os valores descritos                                   | ifique o valor a ser pago de<br>s abaixo são líquidos e deve                                       | Cessão de Direito de Uso (CDL<br>rão ser acrescidos de todos os                                          | <li>I) e a variação nos valores<br/>encargos fiscais e tributários</li>                                      |
| Cálculo de Reajust<br>O reajuste corporativo refe<br>nensais do contrato de ma<br>ncidentes, que serão arca<br>CDU - Cessão de Direito                                                           | rente o exercício 2023 foi cale<br>anutenção de software (SMS)<br>dos pelo Cliente.<br><b>de Uso</b>                                                | ulado a partir d<br>e prossiga. Trib                       | os dados informados. Ver<br>utos: Os valores descritos                                    | ifique o valor a ser pago de<br>s abaixo são líquidos e deve                                       | Cessão de Direito de Uso (CDU<br>rão ser acrescidos de todos os                                          | <li>J) e a variação nos valores<br/>encargos fiscais e tributários</li>                                      |
| Cálculo de Reajust<br>D reajuste corporativo refe<br>nensais do contrato de ma<br>ncidentes, que serão arca<br>CDU - Cessão de Direito<br>Métrica                                                | rente o exercício 2023 foi calo<br>anutenção de software (SMS)<br>dos pelo Cliente.<br>de Uso<br>Métricas                                           | ulado a partir d<br>e prossiga. Trib<br><b>Índice</b>      | os dados informados. Ver<br>utos: Os valores descritos<br>Valor Mínimo                    | fique o valor a ser pago de<br>abaixo são líquidos e deve<br>Valor Calculado                       | Cessão de Direito de Uso (CDU<br>rão ser acrescidos de todos os<br>Valor Considerado                     | J) e a variação nos valores<br>encargos fiscais e tributários<br><b>Total Sem Impostos</b>                   |
| Cálculo de Reajust<br>D reajuste corporativo refe<br>nensais do contrato de ma<br>ncidentes, que serão arca<br>CDU - Cessão de Direito<br>Métrica<br>Métrica Informada                           | rente o exercício 2023 foi cale<br>anutenção de software (SMS)<br>dos pelo Cliente.<br>de Uso<br>Métricas<br>60.000,00                              | ulado a partir d<br>e prossiga. Trib<br><b>Índice</b><br>1 | os dados informados. Ver<br>lutos: Os valores descritos<br>Valor Mínimo<br>17,65          | ifique o valor a ser pago de<br>s abaixo são líquidos e deve<br>Valor Calculado<br>600,00          | Cessão de Direito de Uso (CDL<br>rão ser acrescidos de todos os<br>Valor Considerado<br>600,00           | J) e a variação nos valores<br>encargos fiscais e tributários<br><b>Total Sem Impostos</b><br>350,00         |
| Cálculo de Reajust<br>D reajuste corporativo refe<br>nensais do contrato de ma<br>ncidentes, que serão arca<br>CDU - Cessão de Direito<br>Métrica<br>Métrica Informada<br>Malor Métrica Reajusta | rente o exercício 2023 foi calo<br>anutenção de software (SMS)<br>dos pelo Cliente<br><b>de Uso</b><br><u>Métricas</u><br>60.000,00<br>da 25.000,00 | ulado a partir d<br>e prossiga. Trib<br>Índice<br>1<br>1   | os dados informados. Ver<br>lutos: Os valores descritos<br>Valor Mínimo<br>17,65<br>17,65 | fique o valor a ser pago de<br>s abaixo são líquidos e deve<br>Valor Calculado<br>600,00<br>250,00 | Cessão de Direito de Uso (CDU<br>rão ser acrescidos de todos os<br>Valor Considerado<br>600,00<br>250,00 | J) e a variação nos valores<br>encargos fiscais e tributários<br><b>Total Sem Impostos</b><br>350,00<br>0,00 |

Caso a métrica apresente **crescimento** além da maior métrica histórica do contrato, a linha **Métrica Informada** apresentará o valor líquido do pagamento do Incremento Corporativo (Cessão de Direito de Uso do licenciamento Corporativo), conforme é previsto em sua proposta comercial.

A linha **ET/AR** apresenta o valor líquido da mensalidade do contrato (SMS CORPORATIVO) atualizado.

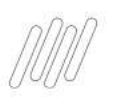

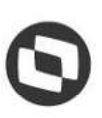

V

# 7 - Selecione a **condição de pagamento (CDU) desejada**, e posteriormente clique em **prosseguir**:

#### Forma de Pagamento

Escolha a melhor condição de pagamento do incremento de Cessão de Direito de Uso. Os valores já reajustados de manutenção serão faturados à partir do próximo mês.

Os valores serão apresentados após selecionar o número de parcelas

12 X COM ACRÉSCIMO

| Parcelas | Valor     |
|----------|-----------|
| 1        | R\$ 76,97 |
| 2        | R\$ 30,90 |
| 3        | R\$ 30,90 |
| 4        | R\$ 30,90 |
| 5        | R\$ 30,90 |
| 6        | R\$ 30,90 |
| 7        | R\$ 30,90 |
| 8        | R\$ 30,90 |
| 9        | R\$ 30,90 |
| 10       | R\$ 30,90 |
| 11       | R\$ 30,90 |
| 12       | R\$ 30,90 |

Os encargos fiscais e tributários são pagos integralmente na primeira parcela.

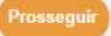

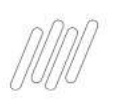

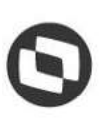

8 - Após a **conclusão do processo** irá aparecer uma **mensagem de confirmação** do mesmo:

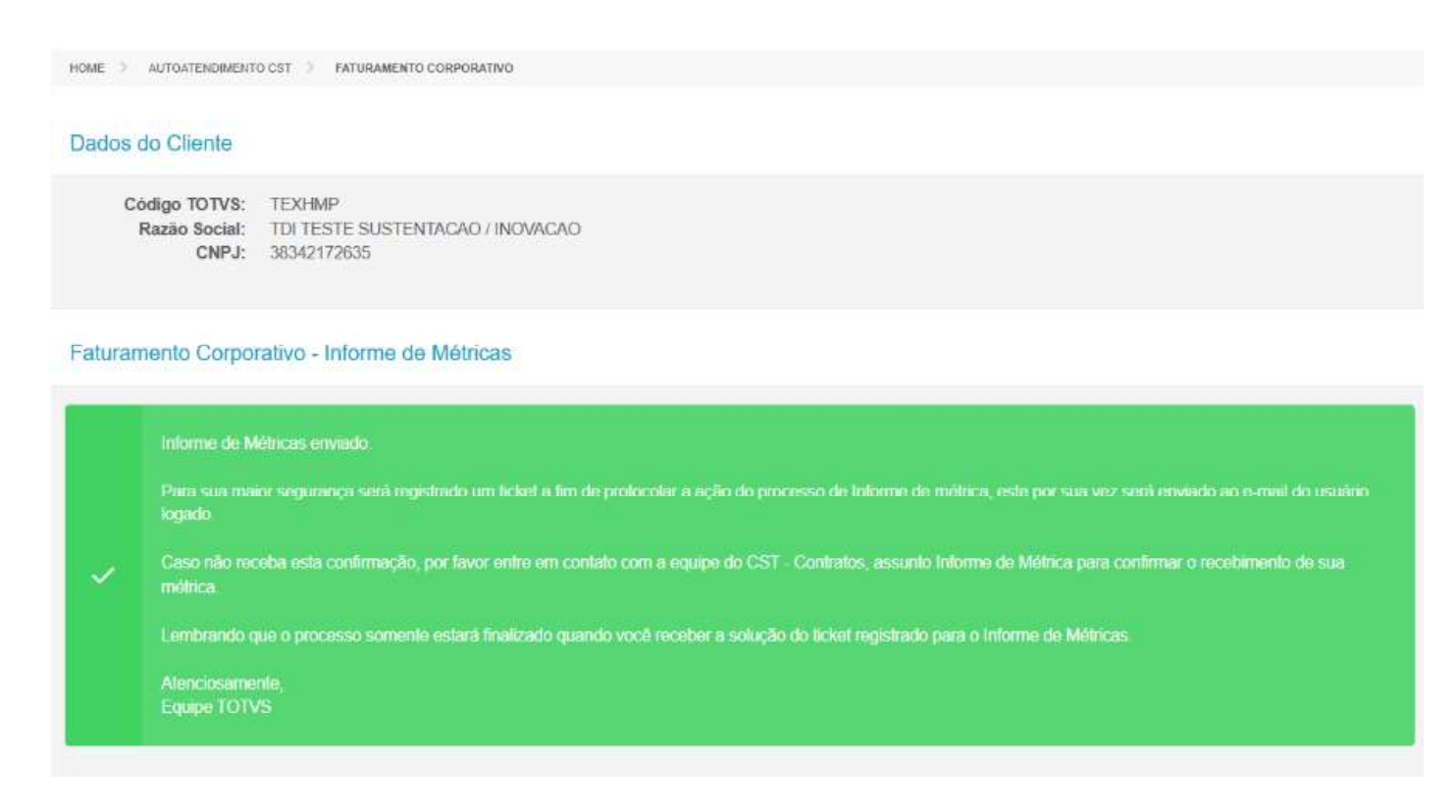

Caso não receba o ticket de confirmação de envio da Métricas, por favor registre uma solicitação para área de Contratos, com o assunto Informe de Métricas.